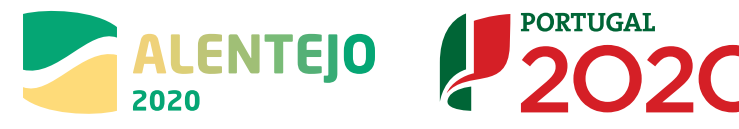

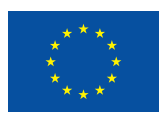

# Guião de Apoio à Execução Física e Financeira

# Sistema de Apoios ao Emprego e ao Empreendedorismo + CO3SO

Versão 2.0

abril 2021

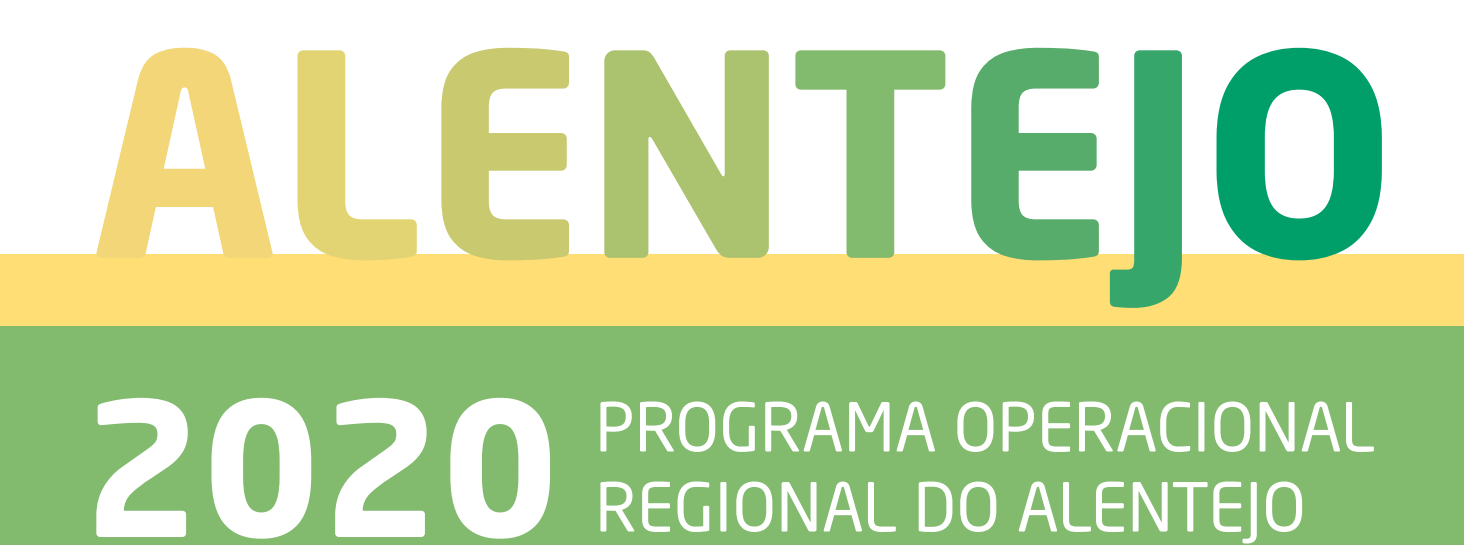

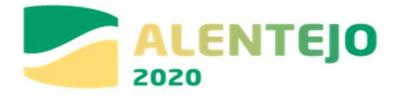

### Sistema de Apoios ao Emprego e ao

## Empreendedorismo +CO3SO -

## Instruções de preenchimento da Execução Física e Financeira

### 1. Introdução

O presente documento constitui-se como um documento de apoio às entidades beneficiárias com candidaturas aprovadas no âmbito da Tipologia de Operação Sistema de Apoios ao Emprego e ao Empreendedorismo - +CO3SO e pretende facultar um conjunto de orientações e instruções facilitadoras da boa execução das operações apoiadas, tentando minimizar a ocorrência de desconformidades, aquando da comunicação dos dados relativos ao Registo do IBAN; Comunicação de Inicio da Operação; Registo da Execução Física e Financeira no sistema de informação.

#### 2. Balcão 2020

Para a submissão das candidaturas as entidades beneficiárias procederam já ao seu registo e autenticação no Balcão 2020, tendo sido criada uma área reservada para o beneficiário com acesso a todas as funcionalidades de execução da operação, à qual se acede através da funcionalidade "Conta-corrente".

Entrar no Balcão 2020 com as credenciais da entidade:

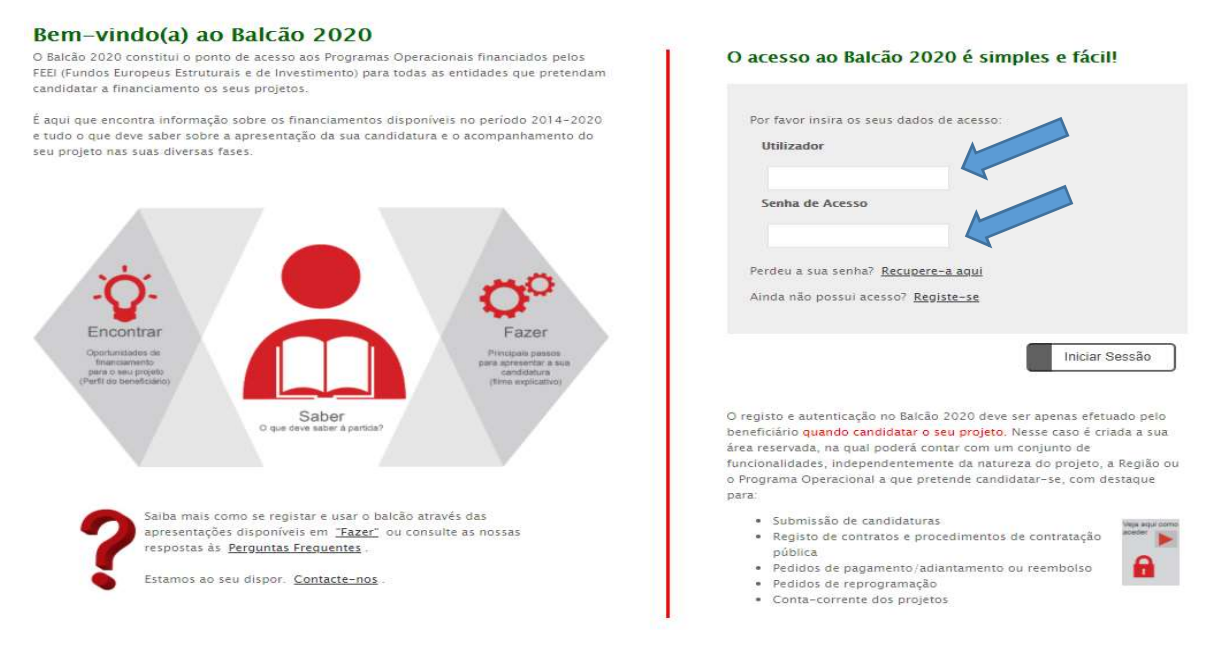

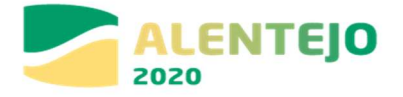

Aceder à "Conta Corrente"

#### Bem-vindo(a) à sua área reservada

| Candidaturas                                                         | Conta-corrente                             |
|----------------------------------------------------------------------|--------------------------------------------|
| Conheça os Avisos<br>e submeta a sua<br>candidatura.<br>Avisos       | Acompanhe os seus<br>projetos<br>S Projeto |
| EQ-BEI                                                               | PROGRAMA                                   |
| Linha BEI - AUTARQUIAS<br>submeta aqui a sua<br>candidatura<br>EQ BE | APOIAR                                     |

Aceder à "Ficha da Operação"

Ao entrar na conta corrente surgirá uma listagem com todas as operações da entidade beneficiária. Deverão selecionar a operação pretendida clicando em "Aceder".

| Candidaturas Disponíveis: |                                                     |           |                  |                    |                 |                    |                                          |                    | Expo                   | ortar Excel            |                  | Limpa                                           | 1            | Q F                                    | 2esquisar         |        |
|---------------------------|-----------------------------------------------------|-----------|------------------|--------------------|-----------------|--------------------|------------------------------------------|--------------------|------------------------|------------------------|------------------|-------------------------------------------------|--------------|----------------------------------------|-------------------|--------|
| Código                    | Designação<br>da                                    | Código    | Estado           |                    | Aprovado        |                    | Pedidos<br>Pagamento<br>Apresentados [1] |                    | Pedi<br>Pagar<br>Valid | idos<br>nento<br>lados |                  | Pedidos<br>Pagamento<br>a Aguardar<br>Validação |              | Apoio<br>Pago [3]                      | Apoio<br>Validado |        |
| CURCUISU                  | Operação                                            | Universal |                  | Custo<br>Total (E) | Elegível<br>(C) | Apoio Total<br>(E) | Custo<br>Total (E)                       | Custo Total<br>(C) | Elegível<br>(C)        | Não Elegível<br>(€)    | Apoio<br>(€) [3] | Custo<br>Total (E)                              | Total<br>(E) | Adiantamentos<br>por<br>Justificar (€) | Pagar [2]         |        |
| ALT20-40-2020-28          | +CO3SO Emprego Interior (GAL) - MONTE               |           | Submetida        | 0,00               | 0,00            | 0,00               | 0,00                                     | 0,00               | 0,00                   | 0,00                   | 0,00             | 0,00                                            | 0,00         | 0,00                                   | 0,00              | Acesso |
| ALT20-40-2020-28          | +CO3SO Emprego Interior (GAL) - MONTE               |           | Submetida        | 0,00               | 0,00            | 0,00               | 0,00                                     | 0,00               | 0,00                   | 0,00                   | 0,00             | 0,00                                            | 0,00         | 0,00                                   | 0,00              | Acesso |
| ALT20-40-2020-27          | +CO3SO Emprego Interior (GAL) - ESDIME              |           | Submetida        | 0,00               | 0,00            | 0,00               | 0,00                                     | 0,00               | 0,00                   | 0,00                   | 0,00             | 0,00                                            | 0,00         | 0,00                                   | 0,00              | Acesso |
| ALT20-40-2020-21          | +CO35O Emprego Interior (GAL) - ADER-AL             |           | Aprovada         | 168 399,50         | 168 399,50      | 143 139,58         | 0,00                                     | 0,00               | 0,00                   | 0,00                   | 0,00             | 0,00                                            | 0,00         | 0,00                                   | 0,00              | Acesso |
| ALT20-40-2020-25          | +CO3SO Emprego Interior (GAL)                       |           | Em preenchimento | 0,00               | 0,00            | 0,00               | 0,00                                     | 0,00               | 0,00                   | 0,00                   | 0,00             | 0,00                                            | 0,00         | 0,00                                   | 0,00              | Acesso |
| ALT20-40-2020-26          | +CO3SO Emprego Interior (GAL) - CHARNECA RIBATEJANA |           | Submetida        | 0,00               | 0,00            | 0,00               | 0,00                                     | 0,00               | 0,00                   | 0,00                   | 0,00             | 0,00                                            | 0,00         | 0,00                                   | 0,00              | Acesso |
| ALT20-40-2020-31          | +CO3SO Emprego Interior (GAL)                       |           | Em preenchimento | 0,00               | 0,00            | 0,00               | 0,00                                     | 0,00               | 0,00                   | 0,00                   | 0,00             | 0,00                                            | 0,00         | 0,00                                   | 0,00              | Acesso |
| ALT20-40-2020-25          | +CO3SO Emprego Interior (GAL) - ALENTEJO XXI        |           | Submetida        | 0,00               | 0,00            | 0,00               | 0,00                                     | 0,00               | 0,00                   | 0,00                   | 0,00             | 0,00                                            | 0,00         | 0,00                                   | 0,00              | Acesso |
| ALT20-40-2020-25          | +CO3SO Emprego Interior (GAL) - ALENTEJO XXI        |           | Submetida        | 0,00               | 0,00            | 0,00               | 0,00                                     | 0,00               | 0,00                   | 0,00                   | 0,00             | 0,00                                            | 0,00         | 0,00                                   | 0,00              | Acesso |
| ALT20-40-2020-28          | +CO3SO Emprego Interior (GAL) - MONTE               |           | Submetida        | 0,00               | 0,00            | 0,00               | 0,00                                     | 0,00               | 0,00                   | 0,00                   | 0,00             | 0,00                                            | 0,00         | 0,00                                   | 0,00              | Acesso |

Surgirá então a "Ficha da Operação" que contêm três separadores: Dados da Candidatura, Dados de Execução e Dados de Pagamento.

| Dados Candidatura | ecução Dados de Pagamento |             |           |                   |                    |  |
|-------------------|---------------------------|-------------|-----------|-------------------|--------------------|--|
| Versão            | Data de Início            | Data de Fim | Estado    | Data de Submissão | Data de Criação PA |  |
| PF                | 01-01-2021                | 31-12-2023  | Submetida | 07-09-2020        |                    |  |
|                   |                           |             |           |                   |                    |  |

# 3. Registo do IBAN

Ao aceder à "Ficha da Operação", a entidade beneficiária deverá ir ao separador *Dados de Pagamento* e comunicar o IBAN fazendo o upload de documento comprovativo emitido por entidade bancária. Após

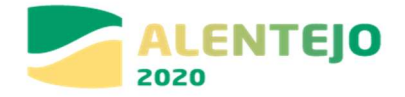

confirmação desta informação pelo técnico da Autoridade de Gestão (AG) que acompanha a operação pode ser dada continuidade ao registo de execução.

| Dados Candidatura Dados Execução Dados de Paga                                                                                                    | mento          |                  |                                   |           |          |              |       |                |
|----------------------------------------------------------------------------------------------------|----------------|------------------|-----------------------------------|-----------|----------|--------------|-------|----------------|
| IBAN                                                                                                    |                |                  |                                   |           |          |              |       |                |
| IBAN:                                                                                                    |                |                  |                                   |           |          |              |       |                |
| Lista de Autorizações de Pagamento                                                                                                    |                |                  |                                   |           |          |              |       |                |
| Identificação Pagamento                                                                                                    | Tino Pagamento | Estado Pagamento | Número Autorização Panamento      | Valor FSE | Valor OF | Valor Outra  | Total | Data Pagamento |
| in the second second seco |                |                  | Não existem itens para visualizar |           | China GL | Card Court a |       |                |
|                                                                                                    |                |                  |                                   |           |          |              |       |                |

# 4. Comunicação do Inicio da Operação

No separador *Dados de Execução* a entidade irá comunicar a data de início efetivo da operação no quadrado "Comunicar data de início", que corresponde à data da primeira contratação e/ou constituição do próprio posto de trabalho, anexando para o efeito os documentos comprovativos. Esta informação tem de ser validada pelo técnico da AG que acompanha a operação. O Técnico da AG, ao validar esta informação, emite a Autorização de Pagamento de Adiantamento de 15% do Fundo aprovado para o ano. Nos anos seguintes, logo no início do ano terá de comunicar o reinício do projeto.

Comunicar data de ínicio Comunicar data de fim

Dados Candidatura Dados Execução Dados de Pagamento

# 5. Registo da Execução Física

Após a validação da data de início no mesmo separador Dados de Execução, a entidade beneficiária deverá proceder ao início ao registo dos dados físicos requeridos pelo sistema de informação relativos à operação para o período de reporte de cada pedido de reembolso, clicando no quadrado que tem "um lápis" e alterando a informação.

No caso de a operação ser plurianual deve ser submetida a execução física, com dados reportados à data de 31 de dezembro de cada ano, para posterior submissão do Pedido de Reembolso Intermédio reportado à mesma data, com exceção do último ano de realização em que deve ser submetido o saldo final.

Salienta se que, apesar do registo da execução física poder ser feito por um utilizador interno ou externo da entidade a sua submissão e a submissão dos pedidos de reembolso e saldo só pode ser efetuada por um utilizador com perfil de superutilizador.

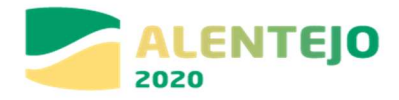

| rs Candidatura Dados E<br>los de Execução Fí | xecução Dados de Pagamen   | 10                           |                            |                              |                            |                              |                               |
|----------------------------------------------|----------------------------|------------------------------|----------------------------|------------------------------|----------------------------|------------------------------|-------------------------------|
| formação de Início/Reinício                  |                            |                              | Anos                       |                              |                            |                              |                               |
| 20                                           | 20                         | 20                           | 21                         | 202                          | 22                         | 20                           | 23                            |
| Data de Início<br>Comunicada                 | Data de Início<br>Aprovada | Data de Início<br>Comunicada | Data de Início<br>Aprovada | Data de Início<br>Comunicada | Data de Início<br>Aprovada | Data de Início<br>Comunicada | Data de<br>Início<br>Aprovada |
| 09-11-2020                                   | 09-11-2020                 | -                            | -                          | -                            | -                          | -                            | -                             |
| ormação de Alteração e Su                    | bmissão                    |                              |                            |                              |                            |                              |                               |
|                                              | Data de Alteração          |                              | Di                         | ata de Submissão             |                            |                              |                               |
| Execução Física                              | 11-01-2021                 | -                            | -                          |                              |                            | . [                          |                               |

Para registo da informação física da operação deverá ter em atenção algumas informações úteis, atendendo aos vários separadores.

 Separador Medida ativa: deverá escolher a medida ativa aprovada em sede de candidatura (sugestão: consulte os anexos do Termo de Aceitação para confirmação da medida ativa aprovada). A candidatura poderá ter uma das seguintes medidas ativas aprovada: Nova Empresa ou Expansão e Modernização de Micro e Pequenas Empresas;

| Medidas Ativas                       | Participantes Ubmissão                                |      |                              |       |            |                    |              |               |          |        |
|--------------------------------------|-------------------------------------------------------|------|------------------------------|-------|------------|--------------------|--------------|---------------|----------|--------|
| Lista das <mark>M</mark> edidas Ativ | vas                                                   |      |                              |       |            |                    |              |               |          |        |
| Designação da Medida Ati             | va: Selecione uma opção                               |      |                              |       |            |                    |              |               |          |        |
|                                      |                                                       |      |                              |       |            |                    | ٩            | Pesquisar     | Car      | ıcelar |
| N"                                   | Designação da Medida                                  | N* - | de pessoas a abranger por gê | nero  | N° (       | le pessoas a abran | iger por sit | uação face ao | emprego  |        |
|                                      |                                                       | H    | M                            | Total | Empregados | 1° Emprego         | DLD          | Não DLD       | Inativos | Total  |
| 1                                    | Expansão ou modernização de Micro e Pequenas Empresas | 1    | 1                            | 2     | 0          | 0                  | 0            | 0             | 0        | 0      |
| 1                                    | Expansão ou modernização de Micro e Pequenas Empresas | 1    | 1                            | 2     | 0          | 0                  | 0            | 0             | 0        |        |

 Separador Entidades: apenas poderá escolher 1 entidade, a partir do NIF da entidade beneficiária. Depois da entidade estar selecionada, ela aparece na forma de lista. Clique em alterar (quadrado que tem um lápis) e confirme os dados da entidade. Ao escolher novamente a medida ativa, vai ter de indicar o n.º de processos internos. Indique 1 e no N.º de Pessoas Abrangidas, indique o n.º de postos de trabalho previstos em candidatura;

| edidas Ativas | Entidades Participantes Su           | ibmissão                                             |                           |                     |            |                          |                |                      |                 |             |   |          |
|---------------|--------------------------------------|------------------------------------------------------|---------------------------|---------------------|------------|--------------------------|----------------|----------------------|-----------------|-------------|---|----------|
| sta de Ent    | idades                               |                                                      |                           |                     |            |                          |                |                      |                 |             |   |          |
| NIF da Enti   | lade:                                |                                                      |                           |                     |            |                          |                |                      |                 |             |   |          |
| Denominaç     | ão Social:                           |                                                      |                           |                     |            |                          |                |                      |                 |             |   |          |
|               |                                      |                                                      |                           |                     |            |                          |                |                      |                 |             |   |          |
| Nota: Só po   | de inserir Entidades enquanto o tota | l de Entidades inseridas for menor que o número tota | al de Entidades indicado. |                     |            |                          |                |                      |                 |             |   |          |
| Número To     | tal de Entidades a Inserir:          | 1                                                    |                           |                     |            | Número Total de Entidade | s Inseridas: 1 |                      |                 |             |   |          |
|               |                                      |                                                      |                           |                     |            |                          |                |                      |                 | Q Pesquisar | × | Cancelar |
|               |                                      |                                                      | N° de p                   | essoas a abranger p | oor género |                          | N° de pessoas  | a abranger por nível | de qualificação |             |   |          |
| N"            | NIF da Entidade                      | Denominação da Entidade                              | н                         | м                   | Total      | Nível <= 2               | Nível 3        | Nível 4              | Nível 5         | Nível 6–8   |   |          |
| 1             | 514767138                            | Nome Entidade                                        | 1                         | 0                   | 1          | 1                        | 0              | 0                    | 0               | 0           |   | C V      |
|               |                                      |                                                      |                           |                     |            |                          |                |                      |                 |             |   |          |

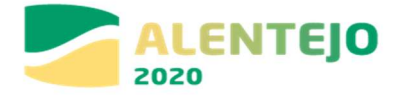

Separador Pessoas: indicar o n.º total de participantes a inserir, que corresponderá ao n.º de postos de trabalho previstos em candidatura. Só pode inserir registos enquanto o total de registos inserido(a) for menor que o número total de registos indicado. A identificação de cada posto de trabalho aparecerá na forma de lista. Relativamente a cada um terá de prestar informação mais detalhada, pelo que no final do nome clique em alterar (quadrado que tem um lápis) e preencha os detalhes do participante e a situação face ao emprego. Onde surge a referência a "Estagiário", considera-se posto de trabalho. Apenas é obrigatória a informação dos campos assinalados com asterisco vermelho;

| Medidas Ativas Entidades Participantes          | submissão                                  |                       |                       |                                          |           |                       |             |             |
|-------------------------------------------------|--------------------------------------------|-----------------------|-----------------------|------------------------------------------|-----------|-----------------------|-------------|-------------|
|                                                 |                                            |                       |                       |                                          |           |                       |             |             |
| Lista de Pessoas                                |                                            |                       |                       |                                          |           |                       |             |             |
| Nome                                            |                                            |                       |                       |                                          |           |                       |             |             |
|                                                 |                                            |                       |                       |                                          |           |                       |             |             |
| ND:                                             |                                            |                       |                       |                                          |           |                       |             |             |
| NIF de Entidade:                                |                                            |                       |                       |                                          |           |                       |             |             |
| Nº Processo Interno:                            |                                            |                       |                       |                                          |           |                       |             |             |
|                                                 |                                            |                       |                       |                                          |           |                       |             |             |
| Nota: Só pode inserir registos enquanto o total | de registos inserido(a) for menor que o pr | et registos indicado. |                       |                                          |           |                       |             |             |
| Número Total de Participantes a Inserir: *      |                                            |                       |                       | Número Total de Participantes Inseridos: | 0         |                       |             |             |
|                                                 |                                            |                       |                       |                                          | + Inserir | Q Pesquisar           | X Cancelar  | Importar    |
|                                                 |                                            |                       |                       |                                          |           |                       |             |             |
| NIF                                             |                                            | Nome                  | Não existem itens pa  | ara visualizar                           | (         | Jénero                |             |             |
|                                                 |                                            |                       |                       |                                          |           |                       |             |             |
|                                                 |                                            |                       |                       |                                          |           |                       | × Cancelar  | Confirmar   |
|                                                 |                                            |                       |                       |                                          |           |                       |             |             |
|                                                 |                                            |                       |                       |                                          |           |                       |             |             |
|                                                 |                                            |                       |                       |                                          |           |                       |             |             |
|                                                 |                                            |                       |                       |                                          |           |                       |             |             |
|                                                 |                                            |                       |                       |                                          |           |                       |             |             |
| Detalhe do Participante                         | ,)                                         |                       |                       |                                          |           |                       |             |             |
|                                                 |                                            |                       |                       |                                          |           |                       |             |             |
| Identificação do Participante                   |                                            |                       |                       |                                          |           |                       |             |             |
| NIF:*                                           |                                            |                       |                       |                                          |           |                       |             |             |
| NISS: *                                         |                                            |                       |                       |                                          |           |                       |             |             |
| Tipo do Documento de Identificação:             | Selecione uma opção                        | ~                     |                       | Número de Identificação do Documento: *  |           |                       |             |             |
| Nome: *                                         |                                            |                       |                       |                                          |           |                       |             |             |
|                                                 |                                            |                       |                       |                                          |           |                       |             |             |
| Género:                                         | O Feminino O Masculino                     |                       |                       |                                          |           |                       |             |             |
| Data de Nascimento: *                           |                                            |                       |                       |                                          |           |                       |             |             |
| Nacionalidade: **                               | Selecione uma opção                        | <b>`</b>              |                       |                                          |           |                       |             |             |
| N.º de pessoas do agregado (incluir             | ndo o próprio): *                          |                       |                       |                                          |           |                       |             |             |
| Número de descendentes dependen                 | ites no agregado (incluindo o próprio): *  |                       |                       |                                          |           |                       |             |             |
| Número de pessoas desempregadas                 | s no agregado (incluindo o próprio): *     |                       |                       |                                          |           |                       |             |             |
| Número de pessoas inativas, no agr              | egado (incluindo o próprio): *             |                       |                       |                                          |           |                       |             |             |
| % de Incapacidade:                              |                                            |                       |                       |                                          |           |                       |             |             |
|                                                 |                                            |                       |                       |                                          |           | - Voltar              | Cancalar    | Confirmar   |
|                                                 |                                            |                       |                       |                                          |           | Voltar                | Cancesar    | Communa     |
|                                                 |                                            |                       |                       |                                          |           |                       |             |             |
| Detalhe do Participante                         | 1                                          |                       |                       |                                          |           |                       |             |             |
| anne an annahana                                | J                                          |                       |                       |                                          |           |                       |             |             |
| Fatidadas Assasiadas                            |                                            |                       |                       |                                          |           |                       |             |             |
|                                                 |                                            |                       |                       |                                          |           |                       |             |             |
| Denominação da Entidade:                        |                                            |                       |                       |                                          |           |                       |             |             |
| Medida Ativa:                                   |                                            |                       |                       |                                          |           |                       |             |             |
|                                                 |                                            |                       |                       |                                          |           |                       |             |             |
| Némera Tatal da Bastisian Înca Incasta 🕈        |                                            |                       |                       | Mémore Total de Duticioneños locacidas:  |           |                       |             |             |
| Numero Total de Participações a Inserir.        |                                            |                       |                       | Numero Total de Participações inseridas. | 0         | 4                     |             |             |
|                                                 |                                            |                       |                       |                                          |           | + Inserir             | Q Pesquisar | Cancelar    |
|                                                 |                                            |                       |                       |                                          |           |                       |             |             |
| Denominação da<br>Entidade                      | Medida Ativa                               | Data de Início        |                       | Data de Fim                              |           | Situação do Participa | nte         |             |
|                                                 |                                            |                       | Não existem itens par | ra visualizar                            |           |                       |             |             |
|                                                 |                                            |                       |                       |                                          |           |                       |             |             |
|                                                 |                                            |                       |                       |                                          |           | ← Voltar              | Cancelar    | ✓ Confirmar |
|                                                 |                                            |                       |                       |                                          |           |                       |             |             |

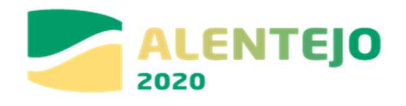

| Caracterização Emprego                                                                                                 |                           |                     |                                       |                               |     |
|----------------------------------------------------------------------------------------------------|---------------------------|---------------------|---------------------------------------|-------------------------------|-----|
|                                                                                                    |                           |                     |                                       |                               |     |
| Identificação da Entidade e Medid                                                                                      | a Ativa Associada         |                     |                                       |                               |     |
| Designação da Entidade:                                                                                                |                           | Selecionar entidade |                                       |                               |     |
| Medida Ativa: *                                                                                                    | Selecione uma opção       |                     |                                       |                               |     |
| Número de Processo Interno: *                                                                                          |                           |                     |                                       |                               |     |
| Número de dias não Remunerados:                                                                                        |                           |                     |                                       |                               |     |
| Área de Qualificação CPP:                                                                                              | Selecione uma opção 🗸 🗸   |                     |                                       |                               |     |
| País da Atividade: *                                                                                                   | Selecione uma opção 🗸 🗸   |                     |                                       |                               |     |
| Código Postal da Atividade:                                                                                            |                           |                     |                                       |                               |     |
| Informação do Participante à entr                                                                                      | ada                       |                     |                                       |                               |     |
|                                                                                                    |                           |                     |                                       |                               |     |
| Morada: *                                                                                                    |                           |                     |                                       |                               |     |
| Código Postal: *                                                                                                    |                           |                     |                                       |                               |     |
| Telefone:                                                                                                    |                           |                     |                                       |                               |     |
| Email:                                                                                                    |                           |                     |                                       |                               |     |
| Habilitações: *                                                                                                    | Selecione uma opção       | ~                   |                                       |                               |     |
| Situação Face ao Emprego: *                                                                                            | Selecione uma opção       | ~                   | Data Início Situação Face ao Emprego: |                               |     |
| Nível de Qualificação (QNQ): *                                                                                         | Selecione uma opção       | ~                   |                                       |                               |     |
| Está a estudar ou a frequentar uma ação de fo                                                                          | ormação: *                |                     |                                       |                               |     |
| ⊖ Sim ⊖ Não                                                                                                    |                           |                     |                                       |                               |     |
|                                                                                                    |                           |                     |                                       |                               |     |
| Informação do Participante até 4 S                                                                                     | emanas após terminar      |                     |                                       |                               |     |
|                                                                                                    |                           |                     |                                       |                               |     |
| Morada:                                                                                                    |                           |                     |                                       |                               |     |
| Código Postal:                                                                                                    |                           |                     |                                       |                               |     |
| Telefone:                                                                                                    |                           |                     |                                       |                               |     |
| Email:                                                                                                    |                           |                     |                                       |                               |     |
| Habilitações:                                                                                                    | Selecione uma opção       | ~                   |                                       |                               |     |
| Situação Face ao Emprego:                                                                                              | Selecione uma opção       | ~                   |                                       |                               |     |
| Nivel de Qualificação (QNQ):                                                                                           | Selecione uma opção       | ×                   |                                       |                               |     |
| Esta a estudar ou a frequentar uma ação de foi                                                                         | maçao:                    |                     |                                       |                               |     |
| Sim Não                                                                                                    |                           |                     |                                       |                               |     |
| Procura emprego após terminada a participaçã                                                                           | o na operação?            |                     |                                       |                               |     |
| 🔿 Sim 🔿 Não                                                                                                    |                           |                     |                                       |                               |     |
| Recebeu uma oferta de Emprego, Educação Co<br>Oportunidade de Aprendizagem ou Estágio ap-<br>participação na operação? | ntínua,<br>ós terminada a |                     |                                       |                               |     |
| Sim O Min                                                                                                    |                           |                     |                                       |                               |     |
| Sin V NdO                                                                                                    |                           |                     |                                       |                               |     |
| Situação do Participante                                                                                               |                           |                     |                                       |                               |     |
| Situação do Participante: * Selecion                                                                                   | e uma opção 🐱             |                     |                                       |                               |     |
| Datas relativas ao Estágio                                                                                             |                           |                     |                                       |                               |     |
| Data de Início Real:                                                                                                   |                           |                     |                                       |                               |     |
| Data de Fim Real:                                                                                                    |                           |                     |                                       |                               |     |
|                                                                                                    |                           |                     |                                       |                               |     |
|                                                                                                    |                           |                     |                                       | ← Voltar 🗙 Cancelar 🗸 Confirm | mar |

 Separador Submissão: será através deste separador que o utilizador irá dar como concluído o registo da execução física de um determinado ano ou, da operação, de forma a ser possível submeter o pedido de reembolso intermédio ou o pedido de pagamento do saldo final.

Nos restantes pedidos de reembolso, submetidos durante a execução da operação, a entidade beneficiária não deverá efetuar a submissão, mas poderá aceder ao separador para verificar se existem situações que careçam de correção, relativamente à informação inserida nos restantes separadores.

Previamente à submissão da execução física dos reembolsos intermédios e Saldo o utilizador deve garantir que todas as situações que se traduzem em incumprimento das regras definidas, identificadas a vermelho no ecrã, são sanadas. As situações identificadas a azul, constituem alertas, os quais não são impeditivos da submissão, mas a entidade deverá atualizar/corrigir a informação logo que lhe seja possível.

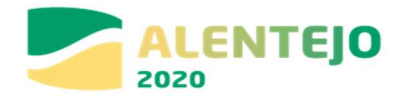

| Medidas Ativas Entidades Participantes                 | Submissão                                                                                                    |                                                   |                        |
|--------------------------------------------------------|----------------------------------------------------------------------------------------------------|---------------------------------------------------|------------------------|
| Submissão da Execução Física                           |                                                                                                    |                                                   |                        |
| 1: A submissão só é neces<br>2. Os dados submetidos de | stária caso pretenda encerrar o ano (PRI) ou encerrar a operação (Saldo Final). No caso da execução lísica reportar apenas a um pe<br>leverão estar completos considerando que não poderão ser acrescidas novas atividades ou participantes no ano reportado. | lido de reembolso não deverá confirmar este ecrã. |                        |
| Ano                                                    | Data Submissão Execução Física                                                                                                    |                                                   |                        |
|                                                        | Não existem itens para visualizar                                                                                                    |                                                   |                        |
| Sim, desejo concluir o registo de                      | e Execução Física relativa ao ano 2020 para posterior Submissão de Reembolso Intermédio.                                                                                                    |                                                   |                        |
|                                                        |                                                                                                    |                                                   | 🗙 Cancelar 🗸 Confirmar |

## 6. Pedido de Reembolso

De acordo com o definido na alínea e) do artigo 18º da Portaria n.º 52/2020, de 28 de fevereiro, na sua atual redação, os reembolsos são submetidos no Balcão 2020 com uma periodicidade mínima trimestral, reportando-se ao último dia do mês a que dizem respeito, devendo a entidade beneficiária submeter eletronicamente os dados físicos e financeiros requeridos pelo sistema de informação.

De salientar que a trimestralidade dos reembolsos é aferida pela data de reporte da despesa, ou seja, submetido um reembolso com despesa até o mês "x" o próximo reembolso submetido terá que reportar no mínimo até ao mês "x + 3", exceção feita ao pedido de reembolso intermédio que, reportando-se a 31 de dezembro do ano n, poderá incluir um período de reporte de despesa e execução física inferior.

Se foi iniciado o preenchimento incorreto de um pedido de reembolso, nomeadamente sem a informação prévia da execução física, deverá a entidade beneficiária proceder à sua eliminação e inserir um novo reembolso.

Como inserir um Reeembolso?

Para proceder ao registo de um reembolso o utilizador deve:

- 1. Aceder à Ficha da Operação, separador "Dados Execução", secção "Reembolsos";
- 2. Escolher a opção correta tendo em conta se pretende registar um:
  - ✓ Reembolso, opção a considerar para submissão dos dados de execução física e financeira, com periodicidade mínima trimestral;
  - Reembolso Intermédio, opção a considerar no caso do reporte da informação reportadas a 31 de dezembro do ano n;
  - ✓ Saldo Final, opção a considerar, caso a operação esteja encerrada e se pretenda submeter o pedido de pagamento do saldo final.;
- 3. Carregar no botão "Inserir Reembolso".

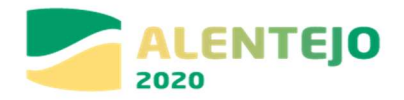

| mação de Início/Reiníc       | 0                             |                              | Anos                       |                              |                            |                              |                               |
|------------------------------|-------------------------------|------------------------------|----------------------------|------------------------------|----------------------------|------------------------------|-------------------------------|
| 2                            | 020                           | 20                           | 21                         | 20                           | 22                         | 2023                         | •                             |
| Data de Início<br>Comunicada | Data de Início<br>Aprovada    | Data de Início<br>Comunicada | Data de Início<br>Aprovada | Data de Início<br>Comunicada | Data de Início<br>Aprovada | Data de Início<br>Comunicada | Data de<br>Início<br>Aprovada |
| 09-11-2020                   | 09-11-2020                    | -                            | -                          | -                            | -                          | -                            | -                             |
| nação de Alteração e S       | ubmissão<br>Data de Alteração |                              |                            | ata de Submissão .           |                            |                              |                               |
|                              |                               | 2020                         | 2021                       | 2022                         | 20                         | 23                           |                               |
| Execução Física              | 12-01-2021                    |                              | -                          | -                            |                            |                              |                               |
| mação de Data Fim            |                               |                              |                            |                              |                            |                              |                               |
| Da                           | ta de Alteração               |                              | Data de Fim Comunic        | ada                          | Data de F                  | im Aprovada                  |                               |
|                              | -                             |                              |                            |                              |                            |                              |                               |
|                              |                               |                              |                            |                              |                            |                              |                               |

4. Criado o registo referente ao pedido de reembolso, tendo em conta as opções definidas no passo anterior, para completar a informação a entidade deve clicar no quadrado com a lápis.

| Candidatura Dados Ex         | ecução Dados de Pagament   | 0                            |                                                                                                    |                                                                                                    |                                          |                                                                                                    |                                                                                                    |
|------------------------------|----------------------------|------------------------------|----------------------------------------------------------------------------------------------------|----------------------------------------------------------------------------------------------------|------------------------------------------|----------------------------------------------------------------------------------------------------|----------------------------------------------------------------------------------------------------|
| nação de Início/Reinício     |                            |                              | Anos                                                                                                    |                                                                                                    |                                          |                                                                                                    |                                                                                                    |
| 202                          | 20                         | 20                           | 21                                                                                                    | 20                                                                                                    | 022                                      | 202                                                                                                    |                                                                                                    |
| Data de Início<br>Comunicada | Data de Início<br>Aprovada | Data de Início<br>Comunicada | Data de Início<br>Aprovada                                                                                     | Data de Início<br>Comunicada                                                                                   | Data de Início<br>Aprovada               | Data de Início<br>Comunicada                                                                                     | Data de<br>Início<br>Aprovada                                                                                                    |
| 09-11-2020                   | 09-11-2020                 | -                            | -                                                                                                    | -                                                                                                    | -                                        | -                                                                                                    | -                                                                                                    |
|                              |                            |                              |                                                                                                    |                                                                                                    |                                          |                                                                                                    |                                                                                                    |
| ação de Aiteração e Sub      | Data de Alteração          |                              | D                                                                                                    | ata de Submissão                                                                                               |                                          |                                                                                                    |                                                                                                    |
|                              |                            | 2020                         | 2021                                                                                                    | 2022                                                                                                    | 20                                       | 023                                                                                                    |                                                                                                    |
| Execução Física              | 12-01-2021                 | -                            |                                                                                                    | -                                                                                                    |                                          | -                                                                                                    |                                                                                                    |
| rmação de Data Fim           |                            |                              |                                                                                                    |                                                                                                    |                                          |                                                                                                    |                                                                                                    |
| Data                         | ı de Alteração             |                              | Data de Fim Comunica                                                                                           | ıda                                                                                                    | Data de F                                | im Aprovada                                                                                                    |                                                                                                    |
|                              |                            |                              | -                                                                                                    |                                                                                                    |                                          |                                                                                                    |                                                                                                    |
|                              |                            |                              |                                                                                                    |                                                                                                    |                                          |                                                                                                    |                                                                                                    |
| nbolsos                      |                            |                              |                                                                                                    |                                                                                                    |                                          |                                                                                                    |                                                                                                    |
|                              |                            |                              |                                                                                                    |                                                                                                    |                                          |                                                                                                    |                                                                                                    |
|                              |                            |                              |                                                                                                    |                                                                                                    |                                          |                                                                                                    |                                                                                                    |
| 1 decestions                 | -                          | the property of a property   | the second second second second second second second second second second second second second second second s | the second second second second second second second second second second second second second second second s | A descent sector where the sector sector | and the second second second second second second second second second second second second second second second | and the second second se |

- 5. O registo de execução financeira das tipologias de operações de Formação apresenta nove separadores:
  - Identificação separador onde, entre outras situações, a entidade identifica o período a que reporta o reembolso;
  - Execução Física separador onde futuramente será disponibilizada informação de resumo da execução física registada até à data de criação do reembolso;
  - ✓ Contratos não aplicável
  - Despesas separador onde a entidade procede ao carregamento das despesas incorridas e pagas no período a que se refere o reembolso. Deverá clicar no link para descarregar o ficheiro modelo (excel) para a importação da Despesa. Após o preenchimento do template proceder à sua importação para que as despesas sejam associadas ao pedido de reembolso;

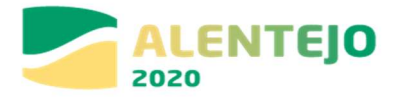

- Receitas separador onde a entidade deve carregar os documentos que suportam as receitas geradas pela operação, quando aplicável;
- Execução Financeira separador onde é apresentado um resumo da execução financeira registada até ao momento por rubrica e sub-rubrica de financiamento;
- ✓ Pré-submissão separador onde a entidade dá como encerrado o processo de inserção de informação financeira, para posterior geração automática da amostra;
- Amostragens separador onde a entidade visualiza a amostra selecionada e procede ao carregamento dos documentos de suporte da despesa necessários à análise, isto é, efetuar o "upload", em formato digital, dos documentos selecionados na amostra gerada (documentos de despesa, comprovativos de pagamento, etc.). Relembra-se a necessidade para ficheiros terem o formato .zip;
- Documentos separador onde a entidade deve importar a documentação previamente assinalada e importante para a análise da despesa;
- ✓ Submissão separador que permitirá submeter a execução financeira.

| Entidade:                                                                                                    |                                                              |                       |                             |
|----------------------------------------------------------------------------------------------------|--------------------------------------------------------------|-----------------------|-----------------------------|
| Candidatura:                                                                                                    |                                                              | Título da Operação:   | +CO3SO Emprego Urbano (GAL) |
| Tipologia:                                                                                                    | +CO3SO Emprego Urbano (GAL)                                  | Região:               | Alentejo                    |
| Data de Início:                                                                                                    | 09-11-2020                                                   | Data de Fim:          | 30-09-2023                  |
| Data de Submissão:                                                                                                    | 04-08-2020 00:05:54                                          | Concurso:             | ALT20-40-2020-41            |
| Estado da Operação:                                                                                                    | Em Execução - A Aguardar Autorização para Emissão 1º adiant. | Organismo Intermédio: | Nome Entidade               |
| Estado do Reembolso:                                                                                                    | Registado                                                    |                       |                             |
| Reembolso:                                                                                                    | 1/2020                                                       |                       |                             |
|                                                                                                    |                                                              |                       |                             |
| Identificação (Execução Física) Contratos (Despesas) Receitas (Execução Financeira) (Pré-Submissão) Amostragens (Documentos (Submissão) |                                                              |                       |                             |
|                                                                                                    |                                                              |                       |                             |

#### Nota Adicional:

Regra da apresentação da despesa apenas quando estiver integralmente realizada e paga

Em cada mês só pode ser elegível a despesa efetivamente realizada e paga.

Porém, os pagamentos/ entregas à SS e AT referentes ao vencimento de um determinado mês, apenas são pagos/ entregues no mês seguinte ao mês a que respeitam e é nesse mês seguinte que assumem elegibilidade.

Neste contexto, em cada reembolso, apenas pode ser apresentada a despesa referente à remuneração e demais encargos que já tenham sido objeto de pagamento na sua totalidade (incluindo as entregas à SS e AT).

Isto significa, por exemplo, que as despesas do mês de dezembro apenas poderão ser apresentadas no primeiro reembolso do ano seguinte.